Updated 2/10/15

### **Overview**

### Introduction

The Intersection Form is a CalPlanning data form that finds the lowest level intersection of chart of accounts values where your data is populated. The intersection is the level at which you can change CalPlan data. You can use the Intersection Form to modify existing data. A new feature as of the February 2, 2015 release is the ability to add a new intersection row of data into the Intersection Form.

There are now two intersection forms with the same functionality, but the chart of accounts are ordered differently to provide two different views of your data. The original Intersection Form was sorted by Entity first, and the newly added Intersection Form is sorted by Account first. The two forms display the same information in a different sort order to allow for easier and more thorough data analysis. Which form is being utilized is based solely on user preference, as the intersection forms are designed to help users with their planning. Users are not required to use the forms if they do not wish to do so.

Planners are now able both modify data and add rows of data directly in the following Intersection Form tabs:

- 1. Revenue
- 2. Transfers
- 3. Non-Comp Expense
- 4. Changes in Fund Balance

This document explains two ways that you can enter data into Intersection Forms: A) using CalPlan and B) using Smart View.

**Note**: As a reminder, Compensation expenses continue to be read-only in these CalPlan forms since compensation data is planned in HCP.

### **Content Overview**

- Navigate to the Intersection Forms
- Enter data into the Intersection Forms using CalPlan
- Add an intersection row directly into the Intersection Forms
- Enter data into the Intersection Forms using Smart View
- Add an intersection row directly into the Intersection Forms using Smart View

#### **Security Access**

CalPlanning users with a Planner role will have access to change CalPlan data.

### Questions

If you have any questions, please email <u>calplanhelp@berkeley.edu</u>.

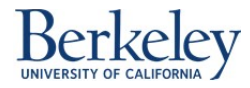

## **Navigating to the Intersection Forms**

### **Intersection Form by Entity**

- 1. Log into CalPlanning and navigate to your CalPlan Task Lists
- Navigate to the Intersection Form by Entity using the following Menu Path: CalPlan FY15 Forecast Task List >
   Enter Data > Edit Intersection Form by Entity

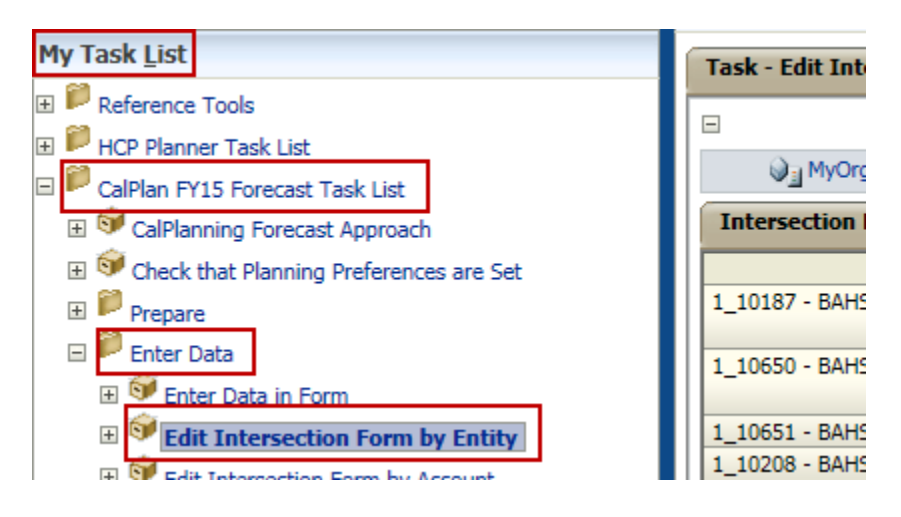

### **Intersection Form by Account**

- 1. Log into CalPlanning and navigate to your CalPlan Task Lists
- Navigate to the Intersection Form by Account using the following Menu Path: CalPlan FY15 Forecast Task List >
   Enter Data > Edit Intersection Form by Account

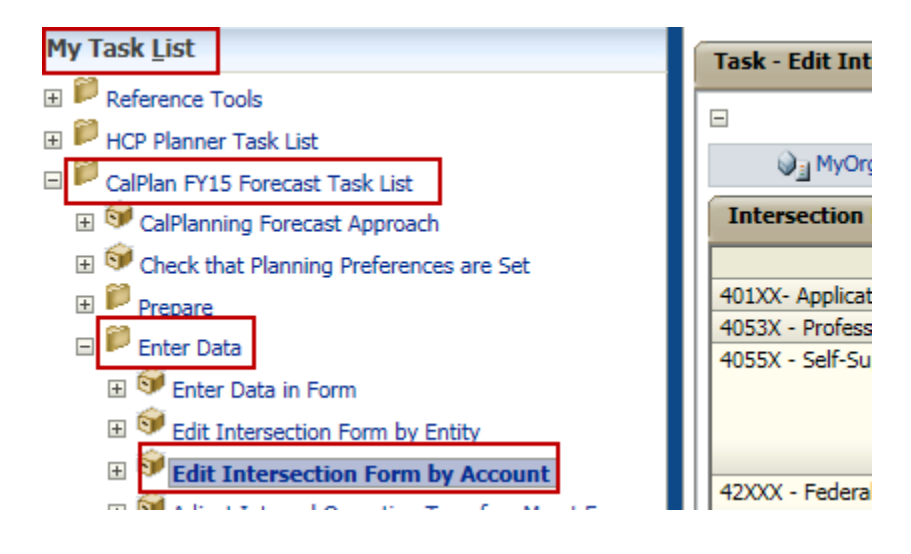

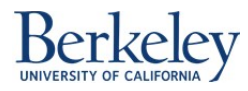

## Enter Data into the Intersection Form Using CalPlan

Follow the steps below to enter data into the Intersection Forms using CalPlan.

 Login to CalPlan and navigate to the Run Intersection Form task list using the menu path referenced above. CalPlan FY15 Forecast Task List > Enter Data > Edit Intersection Form by Entity or CalPlan FY15 Forecast Task List > Enter Data > Edit Intersection Form by Account

Note: Just like any of the other CalPlan forms, planners can only enter data into white cells:

| Intersection Form - Revenue Interse     | ection Form - Transfers Intersection Form - C | Comp Expense Inter  | rsection Form - Non-Comp Expense     | Intersect  | ion Form - Cha | inges in Fund Ba |
|-----------------------------------------|-----------------------------------------------|---------------------|--------------------------------------|------------|----------------|------------------|
|                                         |                                               |                     |                                      |            | YearTotal      |                  |
| 1_10187 - BAHSB Devel Alumni Relations  | Sales and Services Other Revenue - Plan       | C1 - Summary - Plan | 46XXX - Sales Services & Other Inc   | ome - Plan | 0              |                  |
| 1_10373 - BAHSB B&O Haas Gear           | 66350 - Generic Revenue-Other Sources         | C1 - Summary - Plan | 48XXX - Other Income - Plan          |            | (22)           |                  |
|                                         | Sales and Services Other Revenue - Plan       | C1 - Summary - Plan | 46XXX - Sales Services & Other Inc   | ome - Plan | 21,855         |                  |
| 1_10375 - BAHSB B&O Cafe                | Sales and Services Educational - Plan         | C1 - Summary - Plan | 46XXX - Sales Services & Other Inc   | ome - Plan | 42,393         |                  |
| 1_10464 - BAHSB Exec Ed Custom          | 60351 - Center for Exec Education             | C1 - Summary - Plan | 495XX - Nonoperating Rev/Exp-Oth     | er - Plan  | 1,200,000      |                  |
| 1_10652 - BAHSB Student Aid PhD         | Restricted Gifts - Plan                       | C1 - Summary - Plan | 440XX - Private Gifts for Current Us | e - Plan   | 133,792        |                  |
| 1_10653 - BAHSB Student Aid Undergrad   | Restricted Gifts - Plan                       | C1 - Summary - Plan | 440XX - Private Gifts for Current Us | e - Plan   | 48,740         |                  |
|                                         | Restricted Foundation Endowments - Plan       | C1 - Summary - Plan | 440XX - Private Gifts for Current Us | e - Plan   | 115,016        |                  |
| 1_10654 - BAHSB Student Aid General     | Restricted Gifts - Plan                       | C1 - Summary - Plan | 440XX - Private Gifts for Current Us | e - Plan   | 50,000         |                  |
|                                         | Restricted Foundation Endowments - Plan       | C1 - Summary - Plan | 440XX - Private Gifts for Current Us | e - Plan   | 3,976          |                  |
|                                         | Restricted Foundation FFE - Plan              | C1 - Summary - Plan | 440XX - Private Gifts for Current Us | e - Plan   | 483            |                  |
| 1_10208 - BAHSB Berk Innov Ldr Dev-BILD | Restricted Gifts - Plan                       | C1 - Summary - Plan | 440XX - Private Gifts for Current Us | e - Plan   | 45,000         |                  |
| 1_10314 - BAHSB Instr MFE Gen Ops       | 60344 - HAAS: CTR FOR EXEC DEVELOPMENT        | C1 - Summary - Plan | 404XX - SS and Special Programs R    | ev - Plan  | 139,500        |                  |
|                                         | Restricted Gifts - Plan                       | C1 - Summary - Plan | 440XX - Private Gifts for Current Us | e - Plan   | 9,750          |                  |
|                                         | Restricted Foundation Endowments - Plan       | C1 - Summary - Plan | 440XX - Private Gifts for Current Us | e - Plan   | 13,000         |                  |

**Note**: the Comp Expense Intersection Form is grayed out, because the form is read-only

| Intersection Form - Revenue Intersec | tion Form - Transfers | Intersection Form     | - Comp Expense                                                                                                  | Intersection Form - Non-Comp Expense In  | tersection Form - | Changes in Fund |
|--------------------------------------|-----------------------|-----------------------|----------------------------------------------------------------------------------------------------|------------------------------------------|-------------------|-----------------|
|                                      |                       |                       |                                                                                                    |                                          | YearTotal         |                 |
| 1_10534 - BAHSB Acad Faculty Gen Ops | 20150 - EVENING M     | MBA-HAAS FEE          | C1 - Summary - Plan                                                                                             | 50210 - Faculty                          | 2,680,570         |                 |
|                                      |                       |                       |                                                                                                    | 53010 - Faculty Benefits                 | 699,629           |                 |
|                                      |                       |                       |                                                                                                    | 57310 - General & Empl Liability Insur   | 22,785            |                 |
|                                      | 20151 - MFE Degre     | e Fee                 | C1 - Summary - Plan                                                                                             | 50240 - Acad Teach-Regular (Default)     | 401,077           |                 |
|                                      |                       |                       |                                                                                                    | 53030 - Other Academics Benefits         | 67,782            |                 |
|                                      |                       |                       |                                                                                                    | 57310 - General & Empl Liability Insur   | 3,409             |                 |
|                                      | 20231 - PD Supp T     | uition - Bus Adm/Mgmt | C1 - Summary - Plan                                                                                             | 50210 - Faculty                          | 555,000           |                 |
|                                      |                       |                       |                                                                                                    | 53010 - Faculty Benefits                 | 144,855           |                 |
|                                      |                       |                       |                                                                                                    | 57310 - General & Empl Liability Insur   | 4,718             |                 |
|                                      | 19900 - GENERAL F     | FUNDS                 | C1 - Summary - Plan                                                                                             | 50210 - Faculty                          | 13,548,257        |                 |
|                                      |                       |                       |                                                                                                    | 53010 - Faculty Benefits                 | 3,536,095         |                 |
|                                      |                       |                       |                                                                                                    | 57310 - General & Empl Liability Insur   | 115,160           |                 |
| 1_10372 - BAHSB B&O Fac Assists      | 19900 - GENERAL F     | FUNDS                 | C1 - Summary - Plan                                                                                             | 51210 - Staff-Non student                | 572,279           |                 |
|                                      |                       |                       | 1996 - 1997 - 1997 - 1997 - 1997 - 1997 - 1997 - 1997 - 1997 - 1997 - 1997 - 1997 - 1997 - 1997 - 1997 - 1997 - | 520XX - Other Employee Compensation - Pl | an O              |                 |
|                                      |                       |                       |                                                                                                    | 53020 - Staff Non student Benefits       | 229,484           |                 |
|                                      |                       |                       |                                                                                                    | 57310 - General & Empl Liability Insur   | 4,864             | 4               |

- **2.** Select the data to update.
  - a. **Example**: Update **1\_10654 > Restricted Regents FFE Plan** from 2,664 to 5,000 in the Transfers form.

### **Before**

| Intersection Form - Revenue   | Interse | tion Form - Transfers   | Intersection For | m - Comp Expense |      | Intersection Form - Non-Comp Expense | Intersection Form - C |
|-------------------------------|---------|-------------------------|------------------|------------------|------|--------------------------------------|-----------------------|
|                               |         |                         |                  |                  |      |                                      | YearTotal             |
| 1_10654 - BAHSB Student Aid G | General | Restricted Regents Endo | wments - Plan    | C1 - Summary -   | Plan | 72210 - Regents Endow/FFE Payout     | 4,073                 |
| -                             |         | Restricted Regents FFE  | - Plan           | C1 - Summary -   | Plan | 72210 - Regents Endow/FFE Payout     | 2,664                 |
|                               |         |                         | 2                | 120 2            | -1   |                                      |                       |

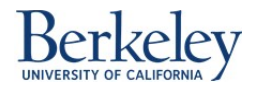

### <u>After</u>

| Intersection Form - Revenue | Intersecti | ion Form - Transfers    | Intersection Form | n - Comp Expense    | Intersection Form - Non-Comp Expense | Intersection For |
|-----------------------------|------------|-------------------------|-------------------|---------------------|--------------------------------------|------------------|
|                             |            |                         |                   |                     |                                      | YearTotal        |
| 1_10654 - BAHSB Student Aid | General    | Restricted Regents Endo | wments - Plan     | C1 - Summary - Plar | 72210 - Regents Endow/FFE Payout     | 4,073            |
|                             |            | Restricted Regents FFE  | - Plan            | C1 - Summary - Plar | 72210 - Regents Endow/FFE Payout     | 5,000            |
| 4 40000 04000 4045 0        |            | ADDDD CENERAL EURO      | c                 | or c pl             | Trees of Lall II                     | 400 504          |

### 3. Click Save.

| <u>N</u> avigate <u>F</u> ile <u>E</u> dit View | Favo <u>r</u> ites <u>T</u> ools <u>A</u> dministration <u>H</u> elp<br>P 🚝   🥖 🚚 💷 📓 🔒 🚆 式 📲 🖺 🖥 🖬 🦉 💷   🏘 🗞 🧠 🦄 |
|-------------------------------------------------|----------------------------------------------------------------------------------------------------|
| HomePage Explore: /Users                        | /msevinc/Reports CalPlan - Task List Status *                                                                     |
| H Forms                                         | Task List Status                                                                                                  |
| • Manage Task Lists                             | Task - Run Intersection Form-Intersection Form - Tabs Task Instructions                                           |
| My Tack List                                    |                                                                                                    |

Two things happen when you click on the **Save** button:

- 1. Data is saved to the CalPlan database.
- 2. The AggEntity business rule is run for the MyOrg variable

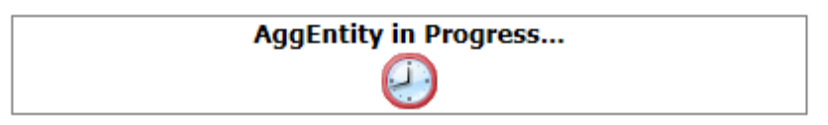

Users will get a pop up message after clicking on the Save button:

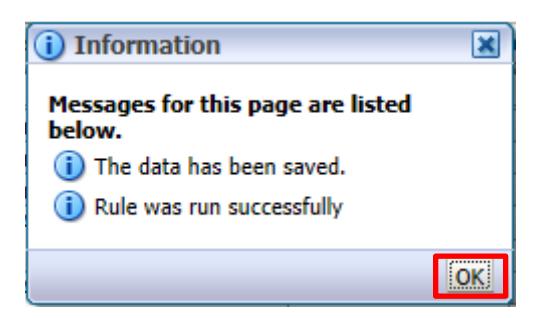

4. Click OK button.

This is the final step for completing this activity using CalPlan.

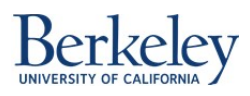

# Add an Intersection Row into the Intersection Forms Using CalPlan

Follow the steps below to add a row of data into the Intersection Form in CalPlan.

- **1.** Navigate to either of the two intersection forms:
  - a. Edit Intersection Form by Entity or
  - b. Edit Intersection Form by Account

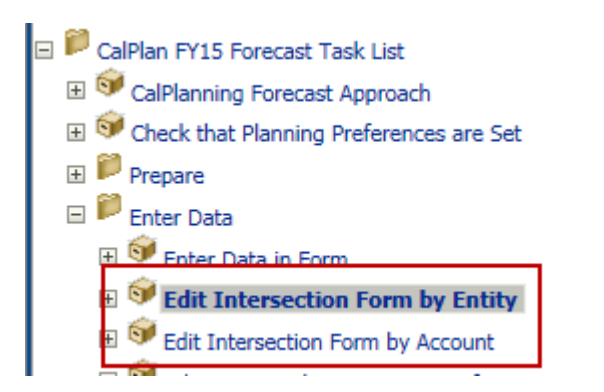

**2.** Right-click anywhere in the form to add a new intersection row

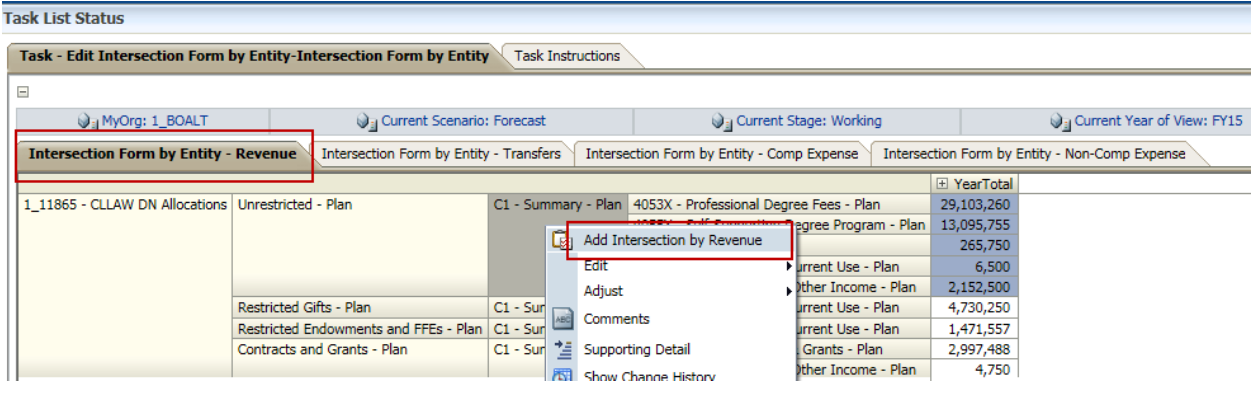

**Note**: Each tab of the intersection form is broken out by Account type. The business rule for each tab is specific to the tab's associated Account type.

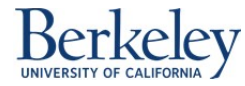

**3.** The Runtime Prompt will be pre-populated with the members from the form, which need to be updated as necessary. Be sure to select the lowest level members in each field. Otherwise, the business rule will not create a new intersection.

| Runtime Prompts - AddIntersection-Revenue               |                     | ×      |
|---------------------------------------------------------|---------------------|--------|
| Prompt Text                                             | Value               |        |
| * Select the lowest level Fund (e.g. 19900)             | "Unrestricted_Plan" | ¥.,    |
| 📑 * Select the lowest level Revenue Account (eg. 41010) | "A4053X_Plan"       | Ŵ.     |
| 🐺 * Select lowest level Chart1 (eg. C1_SUMPLN)          | "C1_SUMPLN"         | ¥.,    |
| 🐺 * Select the lowest level Dept ID (eg. 1_11871)       | "1_11865"           | VI.    |
|                                                         |                     |        |
|                                                         |                     |        |
|                                                         |                     |        |
|                                                         |                     |        |
|                                                         |                     |        |
|                                                         |                     |        |
|                                                         |                     |        |
|                                                         |                     |        |
|                                                         |                     |        |
|                                                         |                     |        |
|                                                         |                     |        |
|                                                         |                     |        |
|                                                         |                     |        |
|                                                         | Launch              | Cancel |
|                                                         | Launch              | Cancel |

If the fields are not updated, and the "Add Intersection Business Rule" is launched, then a new intersection row will not be added. This is because the combination of Fund, Account, Chart1, and DeptID members already exist with dollar amounts in the form. A unique combination of members is required in order to add a new intersection row.

- 4. Once a unique combination of lowest level members is selected, click Launch.
- **5.** Once the business rule is launched, a confirmation message will appear. Click OK. The business rule confirmation is dependent on the Account on which the rule is run.

| (i) Information                         | ×  |
|-----------------------------------------|----|
| AddIntersection-Revenue was successful. |    |
|                                         | OK |

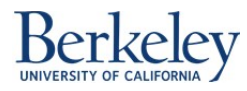

**6.** The Intersection form will now have a new row with \$0.

Task - Edit Intersection Form by Entity-Intersection Form by Entity Task Instructions

|   | WyOrg: 1_BOALT                 | 🖓 🔤 Current Scenario: F               | orecast              | 📦 📄 Current Stage: Working                    | 6               |
|---|--------------------------------|---------------------------------------|----------------------|-----------------------------------------------|-----------------|
|   | Intersection Form by Entity -  | Revenue Intersection Form by Entity   | / - Transfers Inters | ection Form by Entity - Comp Expense Interse  | ction Form by B |
|   |                                |                                       |                      |                                               |                 |
|   | 1_11865 - CLLAW DN Allocations | Unrestricted - Plan                   | C1 - Summary - Plan  | 41010 - State General Support                 | 0               |
|   |                                |                                       |                      | 4053X - Professional Degree Fees - Plan       | 29,103,260      |
|   |                                |                                       |                      | 4055X - Self-Supporting Degree Program - Plan | 13,095,755      |
|   |                                |                                       |                      | 4056X - Other Fees - Plan                     | 265,750         |
|   |                                |                                       |                      | 440XX - Private Gifts for Current Use - Plan  | 6,500           |
|   |                                |                                       |                      | 46XXX - Sales Services & Other Income - Plan  | 2,152,500       |
|   |                                | Restricted Gifts - Plan               | C1 - Summary - Plan  | 440XX - Private Gifts for Current Use - Plan  | 4,730,250       |
| l |                                | Restricted Endowments and FFEs - Plan | C1 - Summary - Plan  | 440XX - Private Gifts for Current Use - Plan  | 1,471,557       |
|   |                                | Contracts and Grants - Plan           | C1 - Summary - Plan  | 441XX - Private Contract & Grants - Plan      | 2,997,488       |
|   |                                |                                       |                      | 46XXX - Sales Services & Other Income - Plan  | 4,750           |

- 7. Change the \$0 to the correct dollar amount and click Save.
- 8. The AggEntity Business Rule will run and a confirmation message will appear. Click OK.

| (i) Information                                                             | ×  |
|-----------------------------------------------------------------------------|----|
| Messages for this page are listed<br>below.<br>(i) The data has been saved. |    |
| i Rule was run successfully                                                 |    |
|                                                                             | OK |

You have successfully added a row into an Intersection Form using CalPlan.

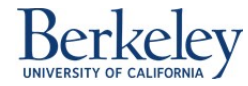

# Enter Data into the Intersection Form Using Smart View

Follow the steps below to enter data into the Intersection Forms using Smart View.

### Menu Path: Use the following menu path in Excel: Smart View > Panel > Shared Connections

|                            | <b>-</b> 1) - (1 -   <del>-</del> | Ŧ                      |                                                        |               |                |                |                                         | Bo    | ook1 - Microso | oft Excel |   |   |   |   | c                                                                                | - 0 | p Σ  |
|----------------------------|-----------------------------------|------------------------|--------------------------------------------------------|---------------|----------------|----------------|-----------------------------------------|-------|----------------|-----------|---|---|---|---|----------------------------------------------------------------------------------|-----|------|
| Fil                        | e Home                            | Insert P               | age Layout For                                         | mulas D       | ata R          | eview Vie      | ew Deve                                 | loper | Smart View     | Acrobat   | t |   |   |   | ۵                                                                                | 0   | - 6  |
| Pan                        | Connections<br>Start              | යිටු Undo<br>ලිඩ් Redo | Copy Data Poi<br>Paste Data Poi<br>Functions •<br>Edit | nt<br>Refresh | Submit<br>Data | Options<br>Ger | Help →<br>Sheet Info<br>More →<br>heral |       | -              |           |   |   |   |   |                                                                                  |     |      |
|                            | A1                                | • (*                   | f.e.                                                   | r             | 5              | 6              |                                         |       |                | v         |   |   | N |   |                                                                                  |     |      |
| 1<br>2<br>3<br>4<br>5<br>6 | AE                                | 3 C                    | D                                                      | E             | F              | G              | Н                                       | 1     |                | К         | L | M | N | 0 | Smart View Smart View Home Shared Connections Connections from shared repository |     | • >> |

1. Enter User Name and Password. Click Connect.

| Connect to Data   | a Source 💡 🖾                                                      |
|-------------------|-------------------------------------------------------------------|
| User A<br>Enter c | uthentication Needed.<br>orrect username and password to sign on. |
| User Name:        | msevinc                                                           |
| Password:         | •••••                                                             |
|                   | Connect Cancel Details <<                                         |
| IIDI              | https://calpin.cotportal.co? herkeley.edu/workepace/So            |

Click on the drop down menu arrow, to the right of the box that reads "Select Server to proceed". Select
 Oracle Hyperion Planning, Fusion Edition option in Shared Connections:

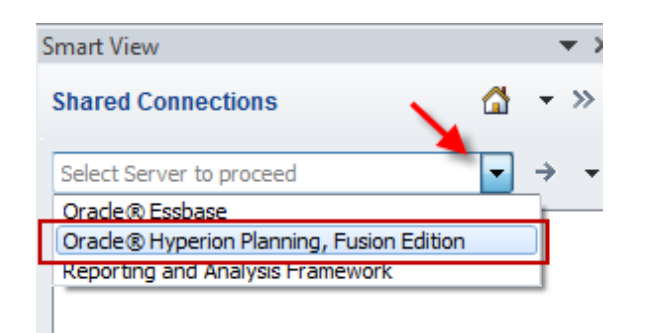

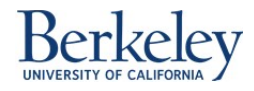

- 3. Expand HYPP-PA06 > CalPlan > Task Lists
- 4. Navigate to the CalPlan FY15 Forecast Task List

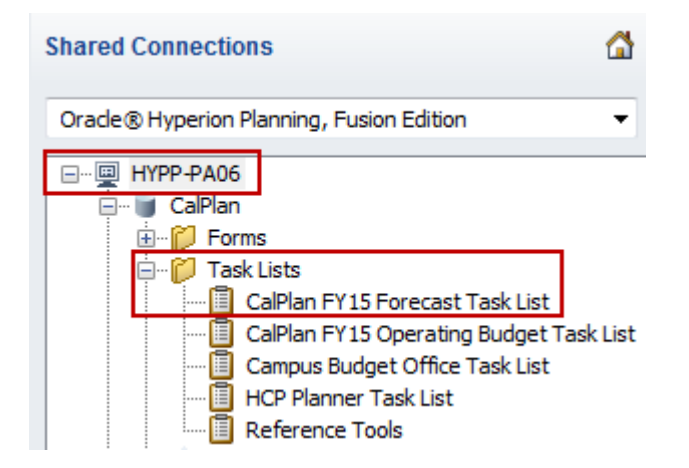

5. Right click on CalPlan FY15 Forecast Task List and click on Open Task List.

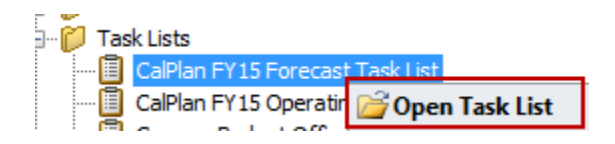

6. Once the Task List is open, navigate to the Edit Intersection Form by Entity or Edit Intersection Form by Account task list that is located under 4.0 Enter Data:

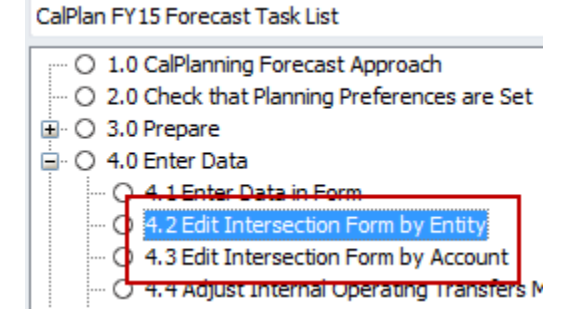

7. Right click on the Task List and click on **Open Form**, or double-click on the form.

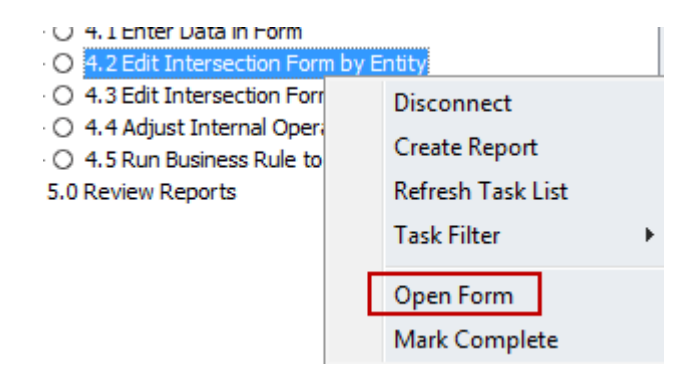

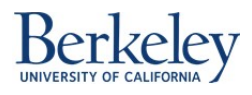

8. Select the data to update and update the data in the cell.

The previous example for CalPlan showed how to update\_**10654** > **Restricted Regents FFE - Plan** from 2,664 to 5,000. This example shows how to update the same intersection from 5,000 to 6,000, using Smart View.

### **Before**

| Anal<br>Ad F<br>POV              | Provide the section of the section of the section o | Form - Tabs | Cell Actions<br>Lock<br>Calculate<br>Data<br>- hypp-qa06_Ca<br>enario:Forecast<br>f_e | <ul> <li>Majust</li> <li>Drill-ti</li> <li>Submi</li> <li>IPlan_2</li> <li>Current Stag</li> <li>5000</li> </ul> | • E, More •<br>rough<br>Data<br>e:Working Currer                                           | Approvals Copy Version Workflow                                                         | Refresh      |                                                                                                    |                                                                                                    | <br>                                                    |   |
|----------------------------------|----------------------------------------------------------------------------------------------------|-------------|---------------------------------------------------------------------------------------|----------------------------------------------------------------------------------------------------|--------------------------------------------------------------------------------------------|-----------------------------------------------------------------------------------------|--------------|----------------------------------------------------------------------------------------------------|----------------------------------------------------------------------------------------------------|---------------------------------------------------------|---|
|                                  |                                                                                                    |             |                                                                                       |                                                                                                    |                                                                                            |                                                                                         |              |                                                                                                    |                                                                                                    |                                                         |   |
|                                  |                                                                                                    |             | A                                                                                     |                                                                                                    |                                                                                            | В                                                                                       |              | С                                                                                                    | D                                                                                                    | U                                                       | V |
| 10                               | 1 10652 0                                                                                                    |             | A                                                                                     | grad                                                                                                    | estricted Reger                                                                            | B<br>nts Endowments -                                                                   | Plan         | C<br>C1 - Summary - Plan                                                                                             | D<br>72210 - Regents Endow/FFE Payout                                                                                                    | U<br>2964                                               | V |
| 10<br>11                         | 1_10653 - B                                                                                                    | AHSB Stud   | A<br>ent Aid Under                                                                    | grad                                                                                                    | estricted Reger                                                                            | B<br>nts Endowments -<br>nts FFE - Plan                                                 | Plan         | C<br>C1 - Summary - Plan<br>C1 - Summary - Plan                                                                      | D<br>72210 - Regents Endow/FFE Payout<br>72210 - Regents Endow/FFE Payout                                                                                                    | U<br>2964<br>15036                                      | V |
| 10<br>11<br>12                   | 1_10653 - B                                                                                                    | AHSB Stud   | A<br>ent Aid Under                                                                    | grad                                                                                                    | estricted Reger<br>estricted Reger<br>estricted Reger                                      | B<br>nts Endowments -<br>nts FFE - Plan<br>nts Endowments -                             | Plan<br>Plan | C<br>C1 - Summary - Plan<br>C1 - Summary - Plan<br>C1 - Summary - Plan                                               | D<br>72210 - Regents Endow/FFE Payout<br>72210 - Regents Endow/FFE Payout<br>72210 - Regents Endow/FFE Payout                                                                                                    | U<br>2964<br>15036<br>4073                              | v |
| 10<br>11<br>12<br>13             | 1_10653 - B<br>1_10654 - B                                                                                                    | AHSB Stud   | A<br>ent Aid Under<br>ent Aid Gener                                                   | grad                                                                                                    | estricted Reger<br>estricted Reger<br>estricted Reger<br>estricted Reger                   | B<br>nts Endowments -<br>nts FFE - Plan<br>nts Endowments -<br>nts FFE - Plan           | Plan<br>Plan | C<br>C1 - Summary - Plan<br>C1 - Summary - Plan<br>C1 - Summary - Plan<br>C1 - Summary - Plan                        | D<br>72210 - Regents Endow/FFE Payout<br>72210 - Regents Endow/FFE Payout<br>72210 - Regents Endow/FFE Payout<br>72210 - Regents Endow/FFE Payout                                                                        | U<br>2964<br>15036<br>4073<br>5000                      | v |
| 10<br>11<br>12<br>13<br>14       | 1_10653 - B<br>1_10654 - B                                                                                                    | AHSB Stud   | A<br>ent Aid Under<br>ent Aid Gener                                                   | grad<br>al                                                                                                    | estricted Reger<br>estricted Reger<br>estricted Reger<br>estricted Reger                   | B<br>nts Endowments -<br>nts FFE - Plan<br>nts Endowments -<br>nts FFE - Plan<br>ELINDS | Plan<br>Plan | C<br>C1 - Summary - Plan<br>C1 - Summary - Plan<br>C1 - Summary - Plan<br>C1 - Summary - Plan                        | D<br>72210 - Regents Endow/FFE Payout<br>72210 - Regents Endow/FFE Payout<br>72210 - Regents Endow/FFE Payout<br>72210 - Regents Endow/FFE Payout<br>71110 - General Allocation                                          | U<br>2964<br>15036<br>4073<br>5000<br>499524            | V |
| 10<br>11<br>12<br>13<br>14<br>15 | 1_10653 - B<br>1_10654 - B<br>1_10206 - B                                                                                                    | AHSB Stud   | A<br>ent Aid Under<br>ent Aid Gener<br>F Gen Ops                                      | grad<br>al                                                                                                    | estricted Reger<br>estricted Reger<br>estricted Reger<br>estricted Reger<br>9900 - GENERAL | B<br>nts Endowments -<br>nts FFE - Plan<br>nts Endowments -<br>nts FFE - Plan<br>.FUNDS | Plan<br>Plan | C<br>C1 - Summary - Plan<br>C1 - Summary - Plan<br>C1 - Summary - Plan<br>C1 - Summary - Plan<br>C1 - Summary - Plan | D<br>72210 - Regents Endow/FFE Payout<br>72210 - Regents Endow/FFE Payout<br>72210 - Regents Endow/FFE Payout<br>72210 - Regents Endow/FFE Payout<br>71110 - General Allocation<br>Transfers Offset - Divinternal - Plan | U<br>2964<br>15036<br>4073<br>5000<br>499524<br>-499524 | v |

### <u>After</u>

| Restricted Regents Endowments - Plan | C1 - Summary - Plan                                                                                                    | 72210 - Regents Endow/FFE Payout                                                                                                    | 2964                                                                                                    |                                                                                                    |
|--------------------------------------|----------------------------------------------------------------------------------------------------|----------------------------------------------------------------------------------------------------|----------------------------------------------------------------------------------------------------|----------------------------------------------------------------------------------------------------|
| Restricted Regents FFE - Plan        | C1 - Summary - Plan                                                                                                    | 72210 - Regents Endow/FFE Payout                                                                                                    | 15036                                                                                                    |                                                                                                    |
| Restricted Regents Endowments - Plan | C1 - Summary - Plan                                                                                                    | 72210 - Regents Endow/FFE Payout                                                                                                    | 4073                                                                                                    | _                                                                                                    |
| Restricted Regents FFE - Plan        | C1 - Summary - Plan                                                                                                    | 72210 - Regents Endow/FFE Payout                                                                                                    | 6000                                                                                                    |                                                                                                    |
| 19900 - GENERAL EUNDS                | C1 - Summary - Plan                                                                                                    | 71110 - General Allocation                                                                                                    | 499524                                                                                                    | -                                                                                                    |
|                                      | Restricted Regents Endowments - Plan<br>Restricted Regents FFE - Plan<br>Restricted Regents Endowments - Plan<br>Restricted Regents FFE - Plan | Restricted Regents Endowments - Plan       C1 - Summary - Plan         Restricted Regents FFE - Plan       C1 - Summary - Plan         Restricted Regents Endowments - Plan       C1 - Summary - Plan         Restricted Regents FFE - Plan       C1 - Summary - Plan         19900 - GENERAL FUNDS       C1 - Summary - Plan | Restricted Regents Endowments - Plan       C1 - Summary - Plan       72210 - Regents Endow/FFE Payout         Restricted Regents FFE - Plan       C1 - Summary - Plan       72210 - Regents Endow/FFE Payout         Restricted Regents Endowments - Plan       C1 - Summary - Plan       72210 - Regents Endow/FFE Payout         Restricted Regents FFE - Plan       C1 - Summary - Plan       72210 - Regents Endow/FFE Payout         Restricted Regents FFE - Plan       C1 - Summary - Plan       72210 - Regents Endow/FFE Payout         19900 - GENERAL FUNDS       C1 - Summary - Plan       7110 - General Allocation | Restricted Regents Endowments - Plan       C1 - Summary - Plan       72210 - Regents Endow/FFE Payout       2964         Restricted Regents FFE - Plan       C1 - Summary - Plan       72210 - Regents Endow/FFE Payout       15036         Restricted Regents Endowments - Plan       C1 - Summary - Plan       72210 - Regents Endow/FFE Payout       4073         Restricted Regents FFE - Plan       C1 - Summary - Plan       72210 - Regents Endow/FFE Payout       4000         19900 - GENERAL FUNDS       C1 - Summary - Plan       7110 - General Allocation       499524 |

After entering 6,000 you will notice a color change on the cell, which means that the data has been entered into the form but not been saved yet.

### 9. Click Submit Data button

| 🗶   🛃 🤊     | ) - (≌ -  ∓       |                     |                                                |            |            |                                     | В         | ook3 - Microsoft | Excel    |                                       |         |                          |
|-------------|-------------------|---------------------|------------------------------------------------|------------|------------|-------------------------------------|-----------|------------------|----------|---------------------------------------|---------|--------------------------|
| File        | Home Inse         | rt Page Layout      | Formulas                                       | Data       | Review     | View                                | Developer | Smart View       | Plannir  | ng Acrobat                            |         |                          |
| Analyze F   | Refresh POV       | Cell Actions ~      | 🕮 Adjust +<br>🍡 Drill-through<br>🗊 Submit Data | More       | ▼ PBA      | pprovals<br>opy Version<br>/orkflow |           |                  |          |                                       |         |                          |
| POV Interse | ection Form - Tal | os - hypp-qa06_CalP | lan_2                                          | ~          |            |                                     |           |                  |          |                                       |         |                          |
| MyOrg:1_H   | HAAS3 Current     | Scenario:Forecast   | Current Stage:Wor                              | king       | ent Year o | f View:FY14                         | Refresh   |                  |          |                                       |         |                          |
| l           | U14 •             | • (* fx 4           | 499524                                         |            |            | /                                   |           |                  |          |                                       |         |                          |
| . M.        |                   | A                   |                                                |            | В          |                                     |           | С                |          | D                                     | U       | V                        |
| 10 1 106    | 53 - BAHSB Stu    | dent Aid Undergr    | Restri                                         | icted Rege | ents End   | owments                             | - Plan    | C1 - Summary     | - Plan 7 | 72210 - Regents Endow/FFE Payout      | 2964    |                          |
| 11 1.100    | 55 - DA1155 510   | dent Ald ondergi    | Restri                                         | icted Rege | ents FFE   | - Plan                              |           | C1 - Summary     | - Plan 7 | 72210 - Regents Endow/FFE Payout      | 15036   |                          |
| 12 1 106    |                   | dont Aid Gonoral    | Restr                                          | icted Rege | ents End   | owments                             | - Plan    | C1 - Summary     | - Plan   | 72210 - Regents Endow/FFE Payout      | 4073    |                          |
| 13          | 04 - DA1150 510   | dent Ald General    | Restri                                         | icted Rege | ents FFE   | - Plan                              |           | C1 - Summary     | - Plan 7 | 72210 - Regents Endow/FFE Payout      | 6000    |                          |
| 14 1 102    |                   | AE Gon One          | 19900                                          | GENIER     |            | 2                                   |           | C1 - Summany     | Dian     | 71110 - General Allocation            | 499524  | ÷.                       |
| 15          | OU - DANSD AC     | ar den ops          | 15500                                          | - GENERA   | ALTOND.    | ,                                   |           | C1 - Summary     | - Fidil  | Fransfers Offset - DivInternal - Plan | -499524 | eh<br>19. julijelog zast |
|             |                   |                     |                                                |            |            |                                     |           |                  |          |                                       |         |                          |

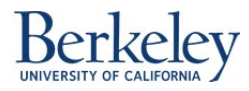

Unlike CalPlan, there is no confirmation pop up that the data is saved and the AggEntity business rule is run successfully. If the data has been saved and the AggEntity business rule is run successfully, the color of the cell should be the same as the rest of the data values.

| 1 10552 PAUSE Student Aid Undergrad   | Restricted Regents Endowments - Plan | C1 - Summary - Plan | 72210 - Regents Endow/FFE Payout | 2964   |
|---------------------------------------|--------------------------------------|---------------------|----------------------------------|--------|
| 1_10035 - BAHSB Student Ald Ondergrad | Restricted Regents FFE - Plan        | C1 - Summary - Plan | 72210 - Regents Endow/FFE Payout | 15036  |
| 1 10554 PAUSE Student Aid Conoral     | Restricted Regents Endowments - Plan | C1 - Summary - Plan | 72210 - Regents Endow/FFE Payout | 4073   |
| 1_10034 - BAHSB Student Ald General   | Restricted Regents FFE - Plan        | C1 - Summary - Plan | 72210 - Regents Endow/FFE Payout | 6000   |
| 1 10206 - BAHSB ACAF Gen Ops          | 19900 - GENERAL FUNDS                | C1 - Summary - Plan | 71110 - General Allocation       | 499524 |

To confirm that the data has been saved and the AggEntity business rule has run successfully, click on the Refresh button.

| X   🖵   | 17) + (21 +  | ▼           |                                       |                                              |           |                 |                         | Bo        | ok3 - Microsoft | Excel    |                                 |       |
|---------|--------------|-------------|---------------------------------------|----------------------------------------------|-----------|-----------------|-------------------------|-----------|-----------------|----------|---------------------------------|-------|
| File    | Home         | Insert      | Page Layout                           | Formulas                                     | Data      | Review          | View                    | Developer | Smart View      | Plannin  | g Acrobat                       |       |
| Analyze | Refresh      | POV         | ₩ Cell Actions *<br>Lock  Calculate * | ඎ Adjust ▼<br>∑ Drill-through<br>Submit Data | 📃 More    | ▼ \$\$A<br>®® C | pprovals<br>opy Version |           |                 |          |                                 |       |
| Ad Hoc  |              |             | Data                                  |                                              |           | W               | /orkflow                |           |                 |          |                                 |       |
| POV Int | ersection Fo | rn - Tabs   | - hypp-qa06_CalF                      | Plan_2                                       |           |                 |                         |           |                 |          |                                 |       |
| MyOrg   | 1_HAAS3      | Current Sce | enario:Forecast                       | Current Stage:Work                           | ing Curre | ent Year o      | f View:FY14             | Refresh   |                 |          |                                 |       |
|         | W22          | 1           | f_x                                   |                                              |           |                 |                         |           |                 |          |                                 |       |
|         |              |             |                                       |                                              |           |                 |                         |           |                 |          |                                 |       |
|         |              | 1           | A                                     |                                              |           | В               |                         |           | С               |          | D                               | U     |
| 10 1    | 0652 - BAL   | ISB Stude   | ant Aid Underg                        | Restric                                      | ted Rege  | nts End         | owments -               | - Plan    | C1 - Summary    | - Plan 7 | 2210 - Regents Endow/FFE Payout | 2964  |
| 11 -    | 10000 - BAI  | 135 3100    | ent Ala Onderg                        | Restric                                      | ted Rege  | nts FFE         | - Plan                  |           | C1 - Summary    | - Plan 7 | 2210 - Regents Endow/FFE Payout | 15036 |

You have successfully edited data in an Intersection Form using Smart View.

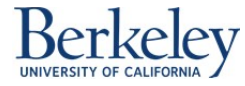

# Add an Intersection Row into Intersection Form Using Smart View

Follow the steps below to enter data into the Intersection Forms using Smart View.

### Menu Path: Use the following menu path in Excel: Click on Smart View > Panel > Shared Connections

|        | - (1) - (21 -  - | Ŧ                           |                                  |            |                |         |                            | Bo    | ok1 - Microso | ft Excel |   |   |   |   |                                                                              |          | æ    | 23  |
|--------|------------------|-----------------------------|----------------------------------|------------|----------------|---------|----------------------------|-------|---------------|----------|---|---|---|---|------------------------------------------------------------------------------|----------|------|-----|
| Fil    | Home             | Insert Pag                  | e Layout For                     | mulas D    | Data R         | eview V | liew Deve                  | loper | Smart View    | Acrobat  |   |   |   |   |                                                                              | ۵ 🕜      | - 6  | p Σ |
| Pane   | Connections      | යි) Undo<br>ලිඩ Redo<br>[දි | Copy Data Poir<br>Paste Data Poi | nt Refresh | Submit<br>Data | Options | P Help ▼ Sheet Info More ▼ |       |               |          |   |   |   |   |                                                                              |          |      |     |
| _      | Start            | 6                           | Edit                             |            | Data           | G       | eneral                     |       |               |          |   |   |   |   |                                                                              |          |      | _   |
|        | AI               | • (0                        | Jx                               |            |                |         |                            |       |               |          |   |   |   |   |                                                                              |          |      |     |
|        |                  |                             |                                  |            |                |         |                            |       |               |          |   | 1 |   |   | -                                                                            |          |      | -   |
|        | A                | 3 C                         | D                                | E          | F              | G       | H                          | 1     | J             | K        | L | M | N | 0 | Smart View                                                                   |          | 5    | ▼ X |
| 1      |                  |                             |                                  |            |                |         |                            |       |               |          |   |   |   |   | Smart View Home                                                              | 6        | •    | >>  |
| 3      |                  |                             |                                  |            |                |         |                            |       |               |          |   |   |   |   | Shared Connections<br>Connections from shared reposi                         | itory    |      |     |
| 6<br>7 |                  |                             |                                  |            |                |         |                            |       |               |          |   |   |   |   | Private Connections<br>Locally defined connections and<br>shared connections | shortcut | s to |     |

1. Enter User Name and Password. Click Connect

| Connect to Data     | Source ? 🔀                                                       |
|---------------------|------------------------------------------------------------------|
| User AL<br>Enter co | thentication Needed.<br>prrect username and password to sign on. |
| User Name:          | msevinc                                                          |
| Password:           | •••••                                                            |
|                     | Connect Cancel Details <<                                        |
| IIDI                | https://calplo.cotportal.ga? herkeley.edu/workenace/So           |

Click on the drop down menu arrow, to the right of the box that reads "Select Server to proceed". Select Oracle Hyperion Planning, Fusion Edition option in Shared Connections:

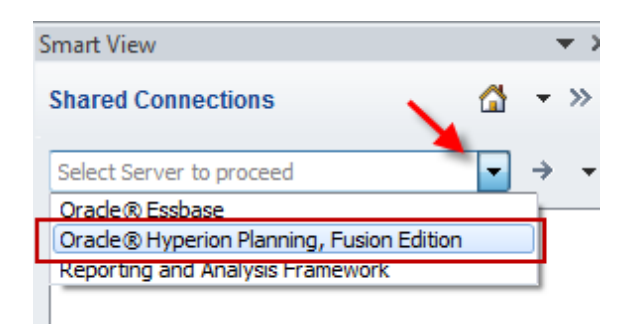

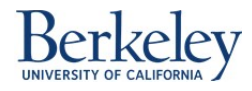

- 3. Expand HYPP-PA06 > CalPlan > Task Lists
- 4. Navigate to the CalPlan FY15 Forecast Task List

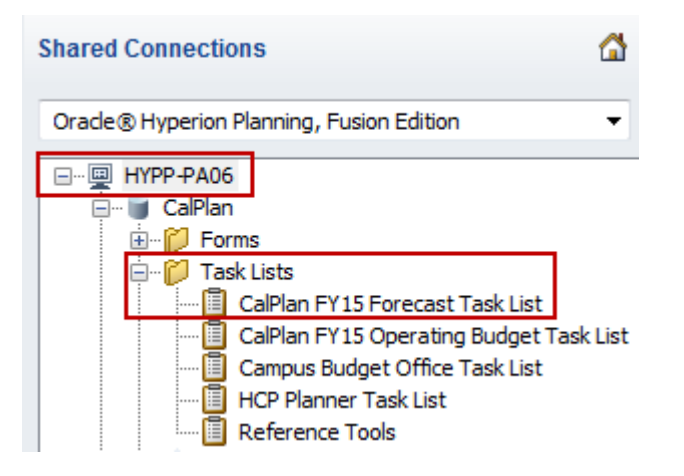

5. Right click on CalPlan FY15 Forecast Task List and click on Open Task List.

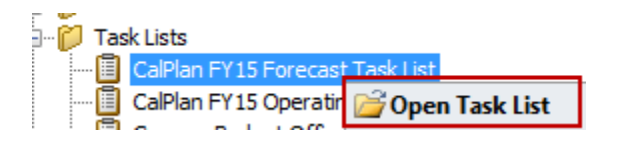

Once the Task List is opened, navigate to the **Edit Intersection Form by Entity** or **Edit Intersection Form by Account** task list that is located under 4.0 Enter Data:

CalPlan FY15 Forecast Task List

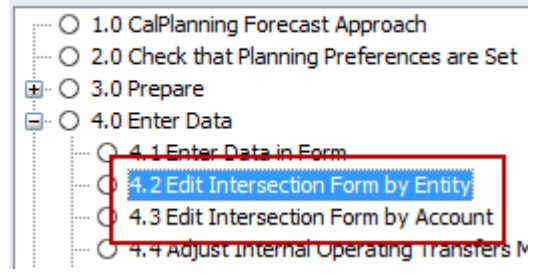

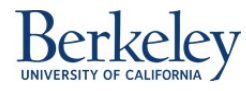

6. Right click on the task list and click on **Open Form**, or double-click on the form.

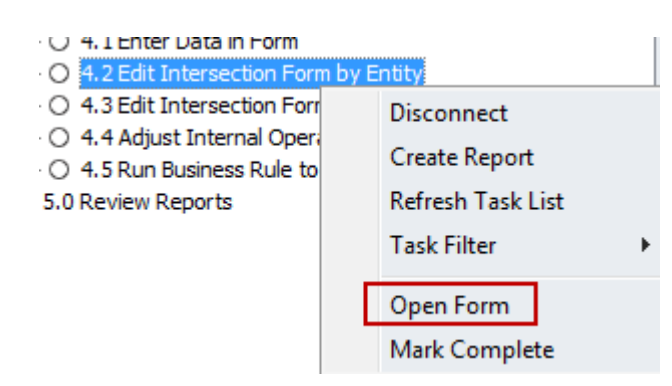

### 7. The form will open in Smart View.

| POV Inter | rsection Form by Entity - HYPP-PA06 CalPlan | 1                                               |                          |                                                  |                 |   |    |                     |
|-----------|---------------------------------------------|-------------------------------------------------|--------------------------|--------------------------------------------------|-----------------|---|----|---------------------|
| MyOrg:1   | HAAS3 Current Scenario:Forecast Current     | Stage:Working Current Year of View:FY15 Refresh |                          |                                                  |                 |   |    |                     |
|           |                                             | Salas Santias & Other Income Blan               |                          |                                                  |                 |   |    |                     |
|           |                                             | - Sales Services & Other Income - Plan          |                          |                                                  |                 |   |    |                     |
|           |                                             | -                                               |                          |                                                  |                 |   |    |                     |
|           | А                                           | В                                               | C                        | U                                                | U               | V | vv | Smart Viev          |
|           |                                             |                                                 |                          |                                                  | +rear lotal     |   |    | Task List           |
| 1         |                                             |                                                 |                          |                                                  |                 |   |    | Server              |
| 2         |                                             | Sales and Services Educational - Plan           | C1 - Summany - Plan      | 46XXX - Sales Services & Other Income - Plan     | 141 360         |   |    | Applica             |
| 3 1_10    | 0187 - BAHSB Devel Alumni Relations         | Restricted Gifts - Plan                         | C1 - Summary - Plan      | 40XX - Sales Services & Other Income - Plan      | 151 125         |   |    | CalPlan F)          |
| 4         |                                             | Restricted Gifts - Plan                         | C1 - Summary - Plan      | 440XX - Private Gifts for Current Use - Plan     | 476 262         |   |    | 01.0                |
| 5 1_10    | 0650 - BAHSB Student Aid FTMBA              | Restricted Endowments and FEEs - Plan           | C1 - Summary - Plan      | 440XX - Private Gifts for Current Use - Plan     | 258,000         |   |    | 0 2.0               |
| 6 1 10    | )<br>651 - BAHSB Student Aid SelfSupp MBA   | Restricted Endowments and FEEs - Plan           | C1 - Summary - Plan      | 440XX - Private Gifts for Current Use - Plan     | 175,750         |   |    | = ⊡ ○ 3.0           |
| 7 1 10    | 208 - BAHSB Berk Innov I dr Dev-BILD        | Restricted Gifts - Plan                         | C1 - Summary - Plan      | 440XX - Private Gifts for Current Use - Plan     | 43,875          |   |    |                     |
| 8         |                                             | Sales and Services Educational - Plan           | C1 - Summary - Plan      | 46XXX - Sales Services & Other Income - Plan     | 139,500         |   |    | - C                 |
| 9 1 10    | 0314 - BAHSB Instr MFE Gen Ops              | Restricted Gifts - Plan                         | C1 - Summary - Plan      | 440XX - Private Gifts for Current Use - Plan     | 9,750           |   |    |                     |
| 10        |                                             | Restricted Endowments and FFEs - Plan           | C1 - Summary - Plan      | 440XX - Private Gifts for Current Use - Plan     | 54.000          |   |    | - C                 |
| 11 1 10   | 0249 - BAHSB Instr MBA Gen Ops              | Sales and Services Educational - Plan           | ,<br>C1 - Summary - Plan | 46XXX - Sales Services & Other Income - Plan     | 3,943           |   |    | <b>B</b> 0.50       |
| 12 1 10   | 0250 - BAHSB Instr MBA SS Wkshp             | Sales and Services Educational - Plan           | C1 - Summary - Plan      | 46XXX - Sales Services & Other Income - Plan     | 60,450          |   |    |                     |
| 13        |                                             | Sales and Services Educational - Plan           | C1 - Summary - Plan      | 46XXX - Sales Services & Other Income - Plan     | 6,984           |   |    |                     |
| 14 1_10   | J286 - BAHSB Instr UG Gen Ops               | Restricted Gifts - Plan                         | C1 - Summary - Plan      | 440XX - Private Gifts for Current Use - Plan     | 1,200           |   |    |                     |
| 15 1_10   | 0545 - BAHSB Acad Visiting Schols           | Sales and Services Educational - Plan           | C1 - Summary - Plan      | 46XXX - Sales Services & Other Income - Plan     | 33,852          |   |    |                     |
| 16 1_10   | 0196 - BAHSB Devel Annual Giving            | Restricted Gifts - Plan                         | C1 - Summary - Plan      | 440XX - Private Gifts for Current Use - Plan     | 3,753,750       |   |    |                     |
| 17 1_10   | 0521 - BAHSB Endow Chr & Disting Prof       | Restricted Endowments and FFEs - Plan           | C1 - Summary - Plan      | 440XX - Private Gifts for Current Use - Plan     | 2,315,048       |   |    |                     |
| 18        |                                             | Sales and Services Educational - Plan           | C1 - Summary - Plan      | 46XXX - Sales Services & Other Income - Plan     | 10,230          |   |    |                     |
| 19 1 10   | 582 RAUSE Brow Conoral                      | 60351 - Center for Exec Education               | C1 - Summary - Plan      | 46XXX - Sales Services & Other Income - Plan     | 5,000,000       |   |    |                     |
| 20        | J362 - BAH3B PTOV General                   | Restricted Gifts - Plan                         | C1 - Summary - Plan      | 440XX - Private Gifts for Current Use - Plan     | 1,590,509       |   |    |                     |
| 21        |                                             | Restricted Endowments and FFEs - Plan           | C1 - Summary - Plan      | 440XX - Private Gifts for Current Use - Plan     | 1,091,297       |   |    |                     |
| 22        |                                             | 20150 - EVENING MBA-HAAS FEE                    | C1 - Summary - Plan      | 4055X - Self-Supporting Degree Program - Plan    | 25,273,384      |   |    | <                   |
| 23        |                                             | 20151 - MFE Degree Fee                          | C1 - Summary - Plan      | 4055X - Self-Supporting Degree Program - Plan    | 3,626,223       |   |    | Open F              |
| 24 1 10   | 1584 - BAHSB Student Fee Revenue            | 20152 - MBA Application Fee                     | C1 - Summary - Plan      | 401XX- Application Fees - Plan                   | 467,200         |   |    | Mark Co<br>Task Det |
| 25        | Sold - Ballob Student Lee Nevenue           | 20154 - Berkeley Exec MBA Degree Fee            | C1 - Summary - Plan      | 4055X - Self-Supporting Degree Program - Plan    | 8,560,186       |   |    |                     |
| 26        |                                             | 20231 - PD Supp Tuition - Bus Adm/Mgmt          | C1 - Summary - Plan      | 4053X - Professional Degree Fees - Plan          | 21,470,950      |   |    | Task List           |
| 27        |                                             | 20266 - HAAS Summer Fees                        | C1 - Summary - Plan      | 4055X - Self-Supporting Degree Program - Plan    | 192,000         |   |    | 20                  |
| 28 1 10   | 1335 - BCHCLEnergy & Envir Innov Ctr        | Restricted Gifts - Plan                         | C1 - Summary - Plan      | 440XX - Private Gifts for Current Use - Plan     | 156,000         |   |    | ▼ 0% Comple         |
| H A F I   | Intersection Form by Entity -~1             | Intersection Form by Entity -~2 / Intersection  | Form by Entity -~3       | Intersection Form by Entity -~4 / Intersection F | orm by Entity - |   |    |                     |

8. Add an intersection row into the form in Smart View by right-clicking anywhere in the form. Navigate to Smart View -> Add Intersection by [Account]

| 9     | Define N <u>a</u> me |          | 30      |                             |
|-------|----------------------|----------|---------|-----------------------------|
| 9     | Hyperl <u>i</u> nk   |          | D0      |                             |
|       | Emart Minut          |          | ng<br>E | E 1/5 1                     |
|       | Smart view           |          | ■       | Expand/Collapse             |
| Degr  | ee Program - Plan    | 25,273,3 | ۵,      | <u>D</u> rill-through       |
| Degr  | ee Program - Plan    | 3,626,2  | =       | Options                     |
| - Pla | n                    | 467,2    |         |                             |
| Degr  | ee Program - Plan    | 8.560.1  |         | Add Intersection by Revenue |

**9.** The "Launch Business Rule" window appears. Fill in the fields as necessary and click **OK**. Be sure to select the lowest level members in each field. Otherwise, the business rule will not create a new intersection.

| aunch Business Rule       |               |                     | 23     |
|---------------------------|---------------|---------------------|--------|
| Plan Type                 |               |                     |        |
| CalPlan                   |               |                     |        |
|                           |               |                     |        |
| During Data               | DI <b>T</b>   | <b>-</b>            |        |
| Business Rule             | Plan Type     | Type                |        |
| AddIntersection-Revenue   | CalPlan       | Rule                |        |
| Run Time Prompts          | vel Fund (e., | g. 19900)           |        |
| "Sales Services Ed        | duc Plan"     | <br>A               |        |
| The select the lowest let | vel Revenue   | Account (eg. 41010) |        |
| "A41010"                  |               | 2                   |        |
| Select lowest level (     | Chart1 (eg. ( | C1_SUMPLN)          |        |
| "C1 SUMPLN"               |               | <br>                |        |
|                           |               |                     |        |
| 📫 Select the lowest le    | vel Dept ID ( | (eg. 1_11871)       |        |
| "1_10187"                 |               | と                   |        |
|                           |               |                     |        |
|                           |               | ОК                  | Cancel |
|                           |               |                     |        |

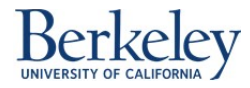

**10.** The intersection for will add a new row with \$0.

| PO | / Intersection Form by Entity - HYPP-PA06_CalPlan_1 |                                               |                     |                                              |            |   |
|----|-----------------------------------------------------|-----------------------------------------------|---------------------|----------------------------------------------|------------|---|
| My | Org:1_HAAS3 Current Scenario:Forecast Current Sta   | age:Working Current Year of View:FY15 Refresh |                     |                                              |            |   |
|    | D6 🔻 🦱 🏂 440XX - 1                                  | Private Gifts for Current Use - Plan          |                     |                                              |            |   |
|    |                                                     |                                               |                     |                                              |            |   |
|    | А                                                   | В                                             | С                   | D                                            | U          |   |
|    |                                                     |                                               |                     |                                              | +YearTotal |   |
|    |                                                     |                                               |                     |                                              |            |   |
| 1  |                                                     |                                               |                     |                                              |            |   |
| 2  |                                                     | Sales and Services Educational Dian           | C1 Summany Blan     | 41010 - State General Support                | 0          |   |
| 3  | 1_10187 - BAHSB Devel Alumni Relations              | Sales and Services Educational - Plan         | CI - Summary - Plan | 46XXX - Sales Services & Other Income - Plan | 141,360    |   |
| 4  |                                                     | Restricted Gifts - Plan                       | C1 - Summary - Plan | 440XX - Private Gifts for Current Use - Plan | 151,125    | , |
| 5  | 1 10650 RAHSP Student Aid ETMPA                     | Restricted Gifts - Plan                       | C1 - Summary - Plan | 440XX - Private Gifts for Current Use - Plan | 476,262    |   |
| 6  | 1_10050 - BAHSB Studelit Ald FIMBA                  | Restricted Endowments and FFEs - Plan         | C1 - Summary - Plan | 440XX - Private Gifts for Current Use - Plan | 258,000    |   |
| 7  | 1 10651 DALIED Student Aid Colfering MADA           | Destricted Endowments and EEEs Dian           | C1 Cummony Dian     | 440VV Drivata Cifts for Current Lice Dian    | 175 750    |   |

**11.** Update the amount in the new intersection row. You may notice a color change on the edited cell, which means that the data has been entered into the form but has not been saved yet. Select **Submit Data**.

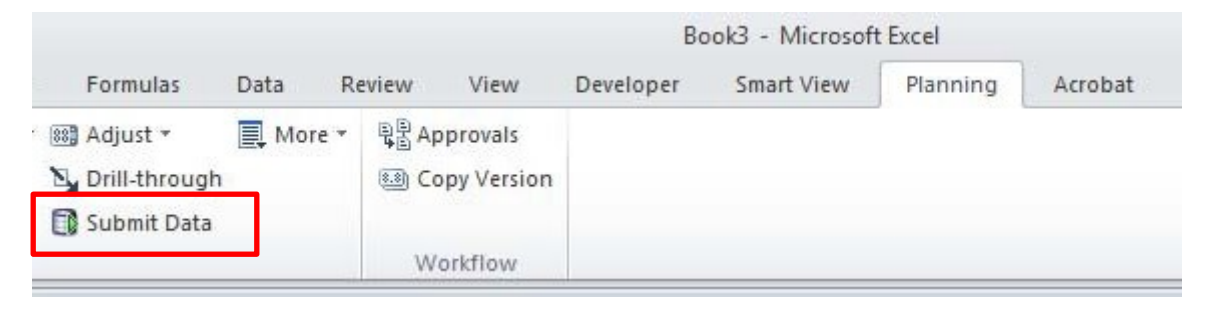

Unlike CalPlan, there is no confirmation that the data is saved and that the AggEntity business rule is run successfully. If the data has been saved and the AggEntity business rule is run successfully, the color of the cell should revert back to the same color as the rest of the data values.

To confirm the update was successful, refresh the page by clicking on the **Refresh** button:

| X 🛃 🖌     | 9 - (2 -   | ∓           |                                             |                                                                          |            |               |                         | Bo        | ook3 - Microsoft | Excel     |                                 |       |
|-----------|------------|-------------|---------------------------------------------|--------------------------------------------------------------------------|------------|---------------|-------------------------|-----------|------------------|-----------|---------------------------------|-------|
| File      | Home       | Insert      | Page Layout                                 | Formulas                                                                 | Data       | Review        | View                    | Developer | Smart View       | Planning  | Acrobat                         |       |
| Analyze   | Refresh    | POV         | 🐯 Cell Actions 🛪<br>🔒 Lock<br>🖬 Calculate 🛪 | <ul> <li>Adjust *</li> <li>Drill-through</li> <li>Submit Data</li> </ul> | 📃 More     | - ₽₽A<br>®® C | pprovals<br>opy Version |           |                  |           |                                 |       |
| Ad Hoc    |            | _           | Data                                        |                                                                          |            | V             | /orkflow                |           |                  |           |                                 |       |
| POV Inter | section Fo | rn - Tabs   | - hypp-qa06_Call                            | Plan_2                                                                   |            |               |                         |           |                  |           |                                 |       |
| MyOrg: 1  | HAAS3      | Current Sce | enario:Forecast                             | Current Stage:Work                                                       | king Curre | ent Year o    | f View:FY14             | Refresh   |                  |           |                                 |       |
|           | W22        | 7           | • f <sub>x</sub>                            |                                                                          |            |               |                         |           |                  |           |                                 |       |
|           |            |             |                                             |                                                                          |            |               |                         |           |                  |           |                                 |       |
| 1         |            |             | A                                           | 1                                                                        |            | В             |                         |           | С                | (L.       | D                               | U     |
| 10 1 10   | 652 - RAH  | ISB Stud    | ant Aid Under                               | Restrie                                                                  | cted Rege  | nts End       | owments                 | - Plan    | C1 - Summary     | - Plan 72 | 2210 - Regents Endow/FFE Payout | 2964  |
| 11 10     | UJJ - DAF  | isb stuu    | ent Ala Underg                              | Restrie                                                                  | cted Rege  | nts FFE       | - Plan                  |           | C1 - Summary     | - Plan 72 | 2210 - Regents Endow/FFE Payout | 15036 |

You have successfully added an intersection row into an Intersection Form using Smart View.

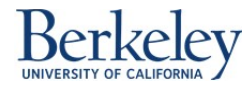